# 使用手册

## CENTRAL MANAGEMENT SYSTEM of H.264 NETWORK VIDEO RECORDER H.264 DIGITAL VIDEO RECORDER

## H.264 數位影像錄影/網路影像錄影 中央管理系統

| Device4-79JTS[*]  | Device4-79HQ [*]  | Device4-7-1,Q [*] | Device4-81GD [*]  | Device4-79ED [*]  | Device4-IP_Camera | Split Screen          | 9             |
|-------------------|-------------------|-------------------|-------------------|-------------------|-------------------|-----------------------|---------------|
|                   |                   |                   |                   |                   |                   | 16 25                 | 36            |
| Device4-S3D [*]   |                   |                   |                   |                   |                   | DeviceList<br>Device4 | •             |
| Device4-IP Camer  | Device4-IP_Camera | Device4-IP_Camer  | Device4-IP_Camera | Device4-IP_Camera | Device4-IP_Camera | Other                 | 53            |
|                   |                   |                   |                   |                   |                   |                       | Linethe Later |
| Device4-IP_Camera | Device4-IP_Camera | Device4-IP_Camera | Device4-IP_Camera | Device4-IP_Camera | Device4-IP_Camera | Audio                 |               |
| Device4-IP_Camera | Device4-IP_Camera | Device4-IP_Camera | Device4-IP_Camera | Device4-IP_Camera | Device4-IP_Camera | 速度:<br>□              |               |
|                   |                   |                   |                   |                   |                   | <b>a</b>              |               |
| Device4-IP_Camera | Device4-IP_Camera | Device4-IP_Camera | Device4-IP_Camera | Device4-IP_Camera | Device4-IP_Camera |                       | Θ             |
|                   |                   |                   |                   |                   |                   |                       | <br>          |
|                   |                   |                   |                   |                   |                   | C                     |               |

目錄

| I.   | 系統 | 充規格              | 3  |
|------|----|------------------|----|
| II.  | 程王 | 式安裝與移除           | 5  |
|      | Α. | 程式安裝             | 5  |
|      | В. | 程式移除             | 6  |
| III. | 中央 | 空管理系統連線設定        | 7  |
|      | Α. | 使用者登入            | 7  |
|      | В. | 進入功能版面           | 7  |
|      | C. | 數位影像錄影/網路影像錄影機設定 | 8  |
|      | D. | 輪跳排程設定           | 10 |
|      | Ε. | 進階設定             | 11 |
|      | F. | 電子地圖             | 15 |
|      | G. | 使用者管理            | 18 |
| IV.  | 影像 | 象即時監控            | 19 |
|      | Α. | 即時畫面             | 19 |
|      | В. | 即時畫面控制板按鍵說明      | 19 |
| V.   | 電子 | <sup>2</sup> 地圖  | 22 |
|      | Α. | 地圖列表             | 22 |
|      | В. | 事件列表             | 23 |
|      | C. | 觀看地圖尺寸           | 23 |
| VI.  | 影像 | 象回放              | 23 |
| VII. | 事件 | ŧ                | 25 |

V3.9\_161021

#### 前言

數位影像錄影/網路影像錄影機中央管理系統 (CMS) 為 36 路 H.264 錄影軟體。 主要用來控制 H.264 系列的數位影像錄影 / 網路影像錄影機 (Digital Video Recorder, DVR/Network Video Recorder, NVR)。可提供用戶針對前端影像設備 進行即時監看、錄影及重播等工作。

用戶可針對實際情況的需要,自行設定錄影機錄影的方式。亦可透過時間搜尋和 事件搜尋的方式進行影像的重播工作。

### **I.** 系統規格

**支援設備:H.264** 數位錄影機種 **支援設備:HUNT** 全系列網路影像錄影機

#### 機種特色:

- 1. 提供用戶進行即時監看、事件錄影及重播等功能
- 2. 群組式影像畫面設定
- 3. 透過時間和事件搜尋重播來自 DVR/NVR 端的影像
- 4. DVR/NVR 系統設定
- 5. 電子地圖
- **6**. 遠程監控

| HVM-108NH |                   |  |  |
|-----------|-------------------|--|--|
| Live 影像   |                   |  |  |
| 分割畫面      | 1,4,9,16,36分割     |  |  |
| 顯示方式      | 群組                |  |  |
| 自動跳台      | 頁面型,排程設定          |  |  |
| 快照格式      | 單一頻道              |  |  |
| 聲音播放      | 雙向音訊,可調整音量        |  |  |
| PTZ 控制    | 方向調整、放大/縮小        |  |  |
| NVR 錄影    | 可遠端進行,無中央系統之本地錄影  |  |  |
| 數位放大      | 翻轉、鏡像、數位縮放        |  |  |
| 顯示        | NVR 名稱、IP 攝影機名稱顯示 |  |  |
|           | 系統                |  |  |
| 時間格式      | Yyyy\mm\dd        |  |  |

| 多國語言         | 英文、中文                                              |  |  |  |
|--------------|----------------------------------------------------|--|--|--|
| 螢幕設定         | 多重即時畫面、回放、電子地圖、事件管理、設定                             |  |  |  |
|              | NVR 設定                                             |  |  |  |
| <b>搜尋</b>    |                                                    |  |  |  |
| NVR 連線最大值    | 10                                                 |  |  |  |
| NVR 組態設定     | 同 NVR                                              |  |  |  |
| -            | 警報                                                 |  |  |  |
| 事件類型         | 位移、內部警報、影像斷脫、數位輸入                                  |  |  |  |
| 觸發動作功能範圍     | 即時模式中標示、電子地圖、事件紀錄                                  |  |  |  |
|              | 使用者                                                |  |  |  |
| 群組類別         | 管理員、使用者、訪客                                         |  |  |  |
| 權限控制         | 即時影像、回放、電子地圖、事件列表、設定、使<br>用者管理、設備設定、警報管理、錄影、PTZ 控制 |  |  |  |
| 帳戶           | 無限制                                                |  |  |  |
|              | 電子地圖                                               |  |  |  |
| 地圖設定         | 多階層式樹狀地圖設定                                         |  |  |  |
| 裝置類別         | NVR、攝影機、警報裝置                                       |  |  |  |
| 事件           | 圖標閃爍表示                                             |  |  |  |
| 回放影像         |                                                    |  |  |  |
| 分割畫面         | 1、4、9、16、36分割、客製                                   |  |  |  |
| 切換頁面         | 群組切換                                               |  |  |  |
| 顯示方式         | NVR 硬碟 Playback                                    |  |  |  |
| 搜尋           | 事件搜尋、時間搜尋                                          |  |  |  |
| 控制           | 倒轉、播放、快轉、暫停與單步播放                                   |  |  |  |
| 備份           | 時間點備份                                              |  |  |  |
| 輸出格式         | 影像:jpg、影片:avi                                      |  |  |  |
|              | 系統需求                                               |  |  |  |
| CPU&RAM      | 單螢幕:i3,4G RAM;多螢幕:i5,8G RAM                        |  |  |  |
| 客戶端          | Windows 7, 8, 10                                   |  |  |  |
| <b>螢幕解析度</b> |                                                    |  |  |  |

- **II.** 程式安裝與移除
  - A. 程式安裝

i.

- 欲開始錄影軟體之安裝工作,請執行 CMS
- ii. 版權宣告頁面。請按『I Agree』進入下一頁。

| License Agreement<br>Please review the license terms before installing Network Recording Software.                                                                                                    |     |
|----------------------------------------------------------------------------------------------------|-----|
| Press Page Down to see the rest of the agreement.                                                                                                    |     |
| LICENCE AGREEMENT FOR IPCAMERA RECORDER<br>Installing IPCAMERA RECORDER software means that you accept the following terms<br>and conditions. If you do not agree to these then, you should not install the software.                                                                                                    | ^   |
| <ol> <li>Copyright<br/>You acknowledge that you are receiving a limited license to use IPCamera Recorder<br/>("the Software") and documentation, and that you shall obtain no ownership, title nor<br/>any other rights in or to the Software and related documentation, all and any portion of<br/>which title and rights shall remain with Company. The Software is protected by copyright<br/>and other intellectual property laws and by international treaties.</li> </ol> | ~   |
| If you accept the terms of the agreement, click I Agree to continue. You must accept the<br>agreement to install Network Recording Software.                                                                                                    |     |
| Vullsoft Install System v2.37 I Agree Can                                                                                                    | zel |

 iii. 請選擇軟體安裝路徑。預設安裝路徑是 "C:\Program Files\CMS Software"。請選擇『Next >』。

| 0                                                                                    | NHCMS Setup – 🗆 🗙                                                               |
|--------------------------------------------------------------------------------------|---------------------------------------------------------------------------------|
| Choose Install Location<br>Choose the folder in which to inst                        | tall NHCMS.                                                                     |
| Setup will install NHCMS in the foil select another folder. Click Next t             | owing folder. To install in a different folder, dick Browse and<br>to continue. |
| Destination Folder                                                                   | Browse                                                                          |
| Space required: 141.3MB<br>Space available: 147.3GB<br>Nullsoft Install System v2.46 |                                                                                 |
|                                                                                      | < Back Next > Cancel                                                            |

iv. 設定開始菜單檔夾名稱,預設為 "CMS Software"。完成後請選擇 『Install』,開始進行檔案安裝的動作。

| 0                                                                                                    | NHCMS Setup -                                                                            | □ ×      |
|----------------------------------------------------------------------------------------------------|------------------------------------------------------------------------------------------|----------|
| Choose Start Menu F<br>Choose a Start Menu fi                                                                                                    | -<br>older<br>jolder for the NHCMS shortcuts.                                            |          |
| Select the Start Menu t                                                                                                    | folder in which you would like to create the program's shortc<br>to create a new folder. | uts. You |
| Accessibility<br>Accessibility<br>Accessibility<br>Administrative Tools<br>AVG Zen<br>CyberLink PowerDirec<br>CyberLink WaveEditor<br>Dropbox<br>ESET<br>FileZilla FTP Client<br>IPCAmera Recorder V:<br>LINE | tor 12<br>· 2<br>3                                                                       | ~        |
| Do not create short<br>Nullsoft Install System v2.                                                                                                    | cuts<br>46                                                                               |          |
|                                                                                                    | < Back Install                                                                           | Cancel   |

v. 檔案安裝完成後,請選擇『Close』來完成軟體安裝動作。

| 0                                                       | NHCMS Setup  | _ 🗆 🗡  |
|---------------------------------------------------------|--------------|--------|
| Installation Complete<br>Setup was completed successful | ly.          | 5      |
| Completed                                               |              |        |
| Show details                                            |              |        |
|                                                         |              |        |
|                                                         |              |        |
|                                                         |              |        |
| Nullsoft Install System v2.46                           |              |        |
|                                                         | < Back Close | Cancel |

vi. 設完成後可透過執行桌面快捷方式,或點選『開始』→『程式集』
 →『CMS Software』→『CMS』之路徑來啟動程式。

#### B. 程式移除

如欲移除程式,可選擇『開始功能表』→『所有程式』→『CMS Software』→『Uninstall』來進行程式移除工作。如下圖:

| 🛅 CMS Software 🔹 🕨 | E CMS       |
|--------------------|-------------|
|                    | 🚳 Uninstall |
|                    | 🔤 Remote    |

## Ⅲ. 中央管理系統連線設定

欲使用本中央管理系統(CMS)軟體,請按下列步驟依次進行連線設定。

#### A. 使用者登入

注意: 欲啟動 CMS software,請點選『開始功能表』→『所有程式』→ 『CMS Software』→『CMS』。當登入畫面彈出之後,輸入帳號、密碼 及欲安裝的語言。預設的帳號及密碼皆為 admin。

|           | ና<br>ርMS    |
|-----------|-------------|
| User Name | admin       |
| Password  | *****       |
|           | Remember Me |
| Login     | Exit        |

B. 進入功能版面

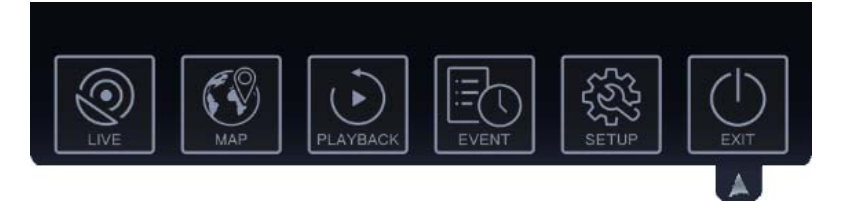

畫面左上方會出現功能選單的版面圖示。滑鼠點選示意圖標來進入個功 能的設定與操作介面。若閒置一段時間不予動作,此版面圖示會最小化, 留下箭頭在上方一角繼續旋轉。點按此箭頭即可讓功能版面重新出現。 在點按一次箭頭,則功能版面會重新縮成最小化。 C. 數位影像錄影/網路影像錄影機設定

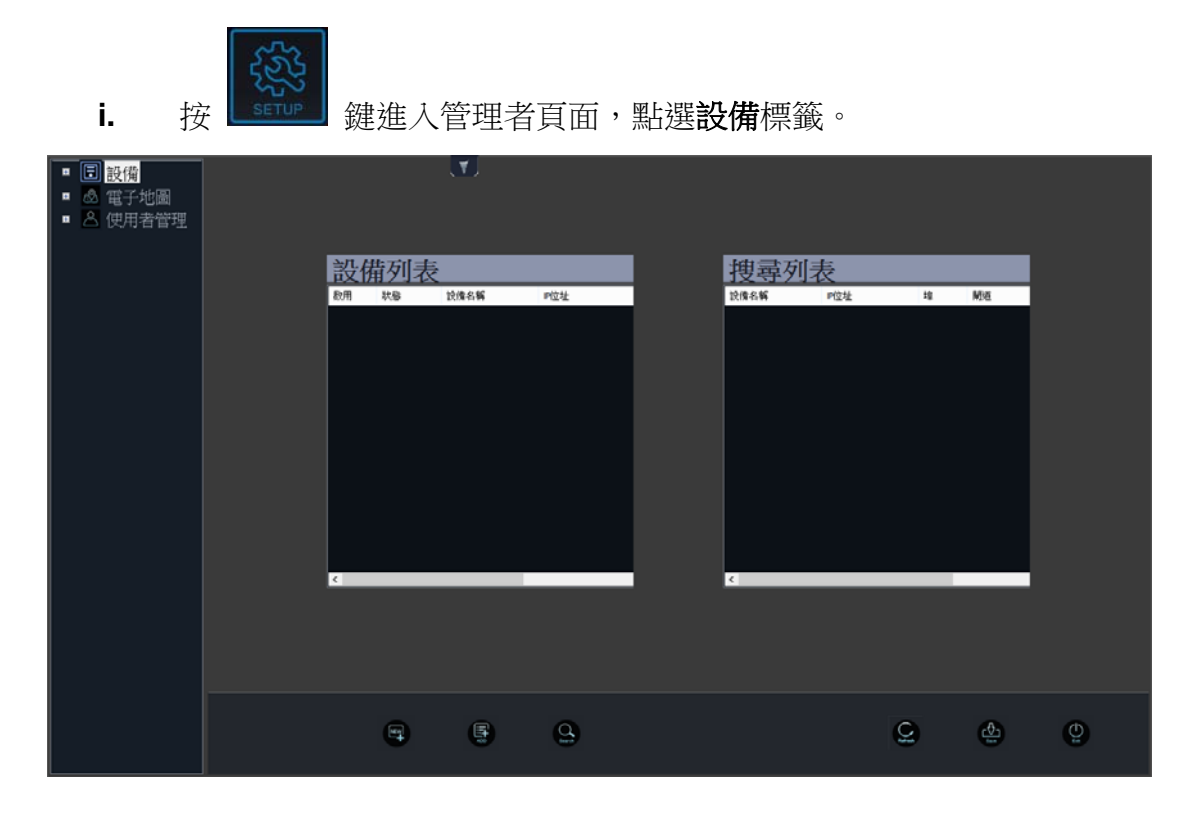

- Q
- ii. 點選下方的 圖標進行線上設備搜尋,搜尋找到的結果會出現 在右方的搜尋列表內。滑鼠點擊兩下列表中欲連線操作的設備, 將有一視窗跳出。可按自己意思選擇或按自動偵測由系統自行定 義設備的類別。接著以手動輸入或一樣點按下方的自動偵測鍵來 讓系統自行填入該連線設備本身預設的設備名稱、帳號與密碼。 完成後,點按確認鍵。

|      | 1                 | IP:1      | 92.168.23.103 Port:80 |             |                       | × |
|------|-------------------|-----------|-----------------------|-------------|-----------------------|---|
| NVR1 | 類別<br>Smart NVR • | 全選<br>自動偵 | 設備名稱<br>Device1       | 報號<br>admin | 密碼<br>] <b>[*****</b> | ] |
|      |                   |           |                       |             |                       | - |
|      |                   |           |                       |             |                       |   |
|      |                   |           |                       |             |                       |   |
|      |                   |           |                       |             |                       |   |
|      |                   |           |                       |             |                       |   |
|      |                   |           |                       |             |                       |   |
|      |                   |           |                       |             |                       |   |
|      |                   |           | É                     | 目動偵測 確定     | 取消                    |   |

iii. 完成後,該設定好的設備名稱便會出現在設備列表中。滑鼠點擊 列表內的設備之名稱便可執行該裝置的連線與斷線動作。

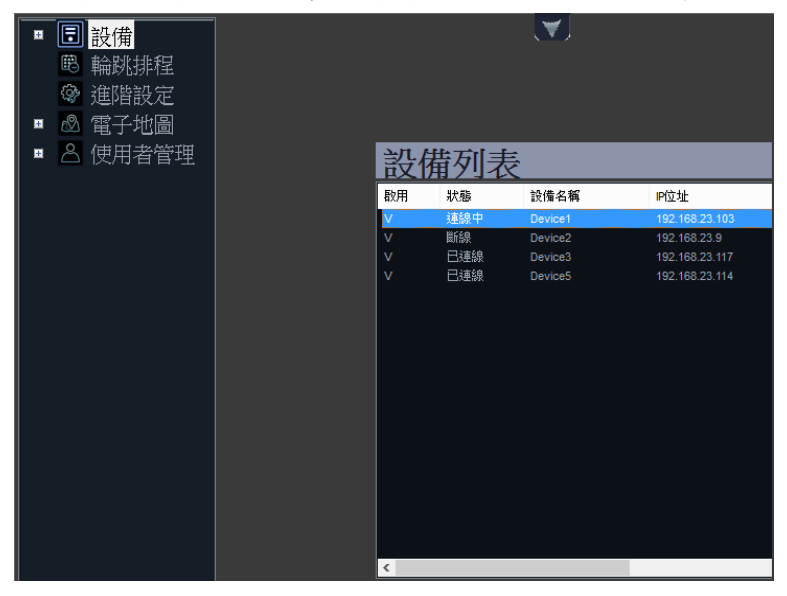

iv. 於該設備名稱上按滑鼠右鍵,可進行編輯設備與刪除設備的動作。

| 設備列表 |     |         |                |  |  |
|------|-----|---------|----------------|--|--|
| 取用   | 狀態  | 設備名稱    | P位址            |  |  |
| V    | 斷線  | Device1 | 192.168.23.103 |  |  |
| V    | 斷線  | Device2 | 192.168.23.9   |  |  |
| V    | 已連線 | Device3 | 192.168.23.117 |  |  |
| V    | 斷線  | 須賀記備    | 192.168.23.114 |  |  |
| V    | 斷線  | 加速な会に用  | 192.168.23.114 |  |  |
|      |     | 刪陈設饵    |                |  |  |
|      |     |         |                |  |  |
|      |     |         |                |  |  |
|      |     |         |                |  |  |
|      |     |         |                |  |  |
|      |     |         |                |  |  |
|      |     |         |                |  |  |
|      |     |         |                |  |  |
|      |     |         |                |  |  |
|      |     |         |                |  |  |
|      |     |         |                |  |  |
|      |     |         |                |  |  |
|      |     |         |                |  |  |
| <    |     |         |                |  |  |

▼. 可直接於下方之控制列表內按下 圖標,新增錄影設備。待輸 入其設備之 IP 網址等資訊,即可進行連線。

|                |          | 設備連線          | ×         |    |
|----------------|----------|---------------|-----------|----|
|                | 設備類別 「17 | aditional NVR |           |    |
|                | 設備名稱     |               |           |    |
|                | IP位址     |               |           |    |
|                | 埠 80     |               |           |    |
|                | 帳號       |               |           |    |
|                | 密碼       |               |           |    |
|                | 確定       | 取消            |           |    |
|                |          |               |           |    |
| <b>vi.</b> 確定無 | 誤後點按     | 使保留設定,供使      | 使用者下次登入時沿 | 用。 |
|                |          |               | ×         |    |
|                | 儲存成功!部份割 | 设定會再CMS重新啟動後  | 发生效       |    |
|                |          |               | 確定        |    |

- D. 輪跳排程設定
  - i. 點按**輪跳排程**,進入設定頁面。滑鼠在頁面中下方選擇 Device List 來 建立新排程的資料。

| <ul> <li>記備</li> <li>過酬請決排程</li> <li>準備設定</li> <li>準備設定</li> <li>③ 電子地圖</li> <li>○ 使用者管理</li> </ul> | dia<br>Li<br>Tu<br>Viv | 0<br>nday<br>isday<br>dhasday | 2 4<br>1 1<br>1 1 | 5 6          | * • • • • | 8 9 | 10 | - | 12 1 | 15<br>+<br>+ | 16 |   | 20 | 21 | 22 | 23 24 |
|----------------------------------------------------------------------------------------------------|------------------------|-------------------------------|-------------------|--------------|-----------|-----|----|---|------|--------------|----|---|----|----|----|-------|
|                                                                                                    |                        | iay<br>Lay<br>Lurday          | 88 E              | New Schedule | ]         |     | 1  |   |      | -            |    |   | +  | 1  | 1  | Ţ     |
|                                                                                                    | <u></u>                |                               | 2                 |              |           |     |    |   |      |              |    |   |    |    |    |       |
|                                                                                                    |                        |                               |                   |              |           |     |    |   |      |              | G  | ¢ | •  |    | ٥  |       |

點選 New Schedule 後,於跳出之視窗中勾選一週中各天要執行輪跳
 排程的時段。點選 OK 之後,排程表畫面會依照輸入數字時段以紅色
 長條來顯示輪跳的時間範圍。如欲取消此次設定,請點選 Cancel。

| Schedule     | Setting ×   |
|--------------|-------------|
| Device List  | 🔄 Sunday    |
| Start Time : | 🖌 Monday    |
| Start Tune : | 🔲 Tuesday   |
| 0 🗸 . 4 🗸    | 🗌 Wednesday |
| End Time :   | 🖌 Thursday  |
| 23 🗸 : 59 🗸  | 🗌 Friday    |
| OK Cancel    | 🖌 Saturday  |
|              |             |

iii. 可直接點選 退出,或點選下方的 先保留設定再退出。退出
 後,可重新回到輪跳排程的選單,並以滑鼠拖曳紅色長條來進行排程
 時間的修改、移動或刪除。

| ■<br>■<br>副<br>輸跳排程<br>②<br>進階設定                |                                                                                     | <b></b> | 16 17 10 19 | 20 21 22 22 2 |
|-------------------------------------------------|-------------------------------------------------------------------------------------|---------|-------------|---------------|
| <ul> <li>● @FibUL</li> <li>● @ 使用者管理</li> </ul> | Sunday<br>Manday<br>Tusaday<br>Websetar<br>Priday<br>Balanchay<br>Prida<br>Denselar |         |             |               |
|                                                 |                                                                                     |         | Q &         | • ©           |

- E. 進階設定
  - i. 點按進階設定來進入設定雙螢幕頁面。可管理即時影像螢幕數量、回 放、事件管理器、電子地圖與設定。

| <ul> <li>■ 記 設備</li> <li>● 設備</li> <li>● 輸跳排程</li> <li>● <b>連踏設定</b></li> <li>■ ◎ 電子地圖</li> <li>■ △ 使用者管理</li> </ul> |              |         |       |     |   |   |
|----------------------------------------------------------------------------------------------------|--------------|---------|-------|-----|---|---|
|                                                                                                    | 即時影像強希数<br>量 | · · · · | SET   |     |   |   |
|                                                                                                    |              | 1 •     | 事件管理器 | 1 · |   |   |
|                                                                                                    | 電子地圖         | •       |       | 1 · |   |   |
|                                                                                                    |              |         | SET   |     |   |   |
|                                                                                                    |              |         | SET   |     |   |   |
|                                                                                                    | Language     |         | 繁體中文  | •   |   |   |
|                                                                                                    |              |         |       |     |   |   |
|                                                                                                    |              |         |       | 9   | đ | Q |

**ii.** 點按**即時影像螢幕數量**下拉選單旁的 **SET**,於跳出視窗中的下拉選單 中選擇編號。

| 即時影   | 影像螢幕設定 × |
|-------|----------|
| 即時影像1 | 1 -      |
| 確定    | 取消       |
|       |          |

iii. 點按**偵測螢幕編號**旁邊的 SET,會出現視窗告知目前編號。

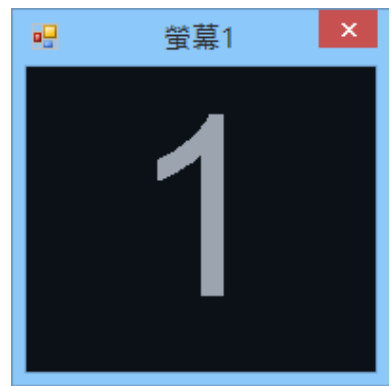

Ⅳ. 點按多分割影像設定旁邊的SET,會出現設定視窗。畫面左上方顯示 連線中的各項設備。點進其中一個線上設備,可觀看該NVR/DVR設 備所連接的攝影機。

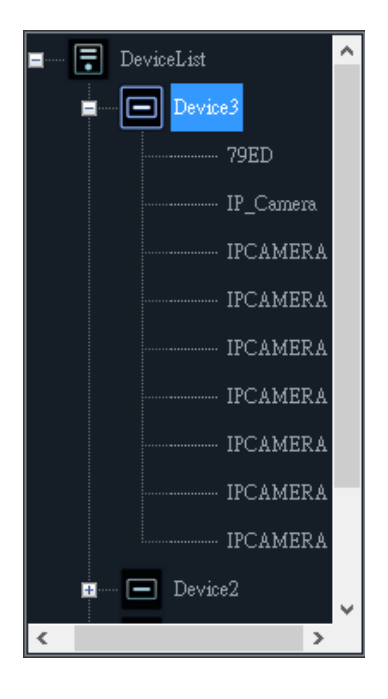

v. 點進選單左下方的 Group (群組),可看到連線中的各項設備。

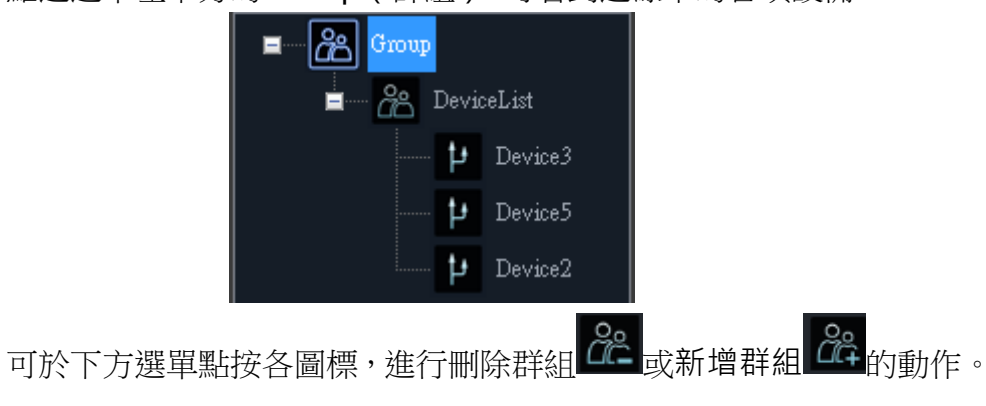

vi. 接著點進選單下方的 DeviceList(設備群組),可進行新增上的動作。

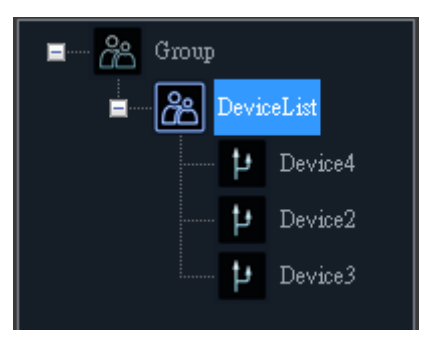

vii. 點進選單 Group 中延伸出來的設備名稱,即可進入分割畫面的設定介面。(下方例圖為 36 路之錄影設備)

| e                                                                                                    | ▼ 多分割影像設定                             | × |
|----------------------------------------------------------------------------------------------------|---------------------------------------|---|
| DeviceList     Device4                                                                                                    |                                       |   |
| Device3                                                                                                    | DT Camera Camera Camera Camera Camera |   |
|                                                                                                    | Camera Camera Camera Camera Camera    |   |
|                                                                                                    | Camera Camera Camera Camera Camera    |   |
|                                                                                                    | Camera Camera Camera Camera Camera    |   |
|                                                                                                    | Camera Camera Camera Camera Camera    |   |
| Anny     Anny     Anny |                                       |   |
|                                                                                                    | å: 🚵 🧾 🗖 📴 🔛 🕨                        |   |

viii. 按壓滑鼠左鍵,拖曳出紅色框來選擇想要組合的螢幕。

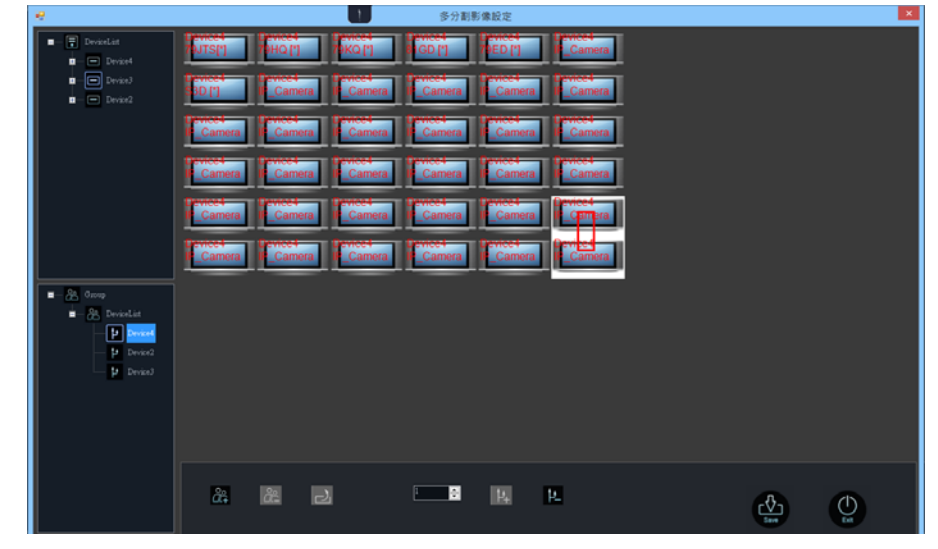

ix. 注意當螢幕設定完成後,須點按 以確定格式無誤。

| <i>R</i>                                                                                                    |               | ₩.            | 多分割影像設定 |            | ×.       |
|----------------------------------------------------------------------------------------------------|---------------|---------------|---------|------------|----------|
| DeviceList     Device4                                                                                                    | PUTS[]        | 74K0[1]       | GD[]    | Camera     |          |
| <ul> <li>Device3</li> <li>Device2</li> </ul>                                                                                                    | BD [']        | era lt_Camera | Camera  | ra Camera  |          |
|                                                                                                    | Camera Camera | era le Camera | Camera  | ra Camera. |          |
|                                                                                                    | Camera        | era le Camera | Camera  | ra Camera  |          |
|                                                                                                    | Camera        | era le Camera | Camera  |            |          |
|                                                                                                    | E Camera      | era le Camera | Lamera  |            |          |
| A Orrop      A Devicit at      A Devicit at      Device      Device |               |               |         |            |          |
|                                                                                                    | å: å:         | 2             | i 🔹 🏨   | P.         | <b>O</b> |

如需更改分配格式設定,則請省略儲存步驟直接點按上退出。

x. 在 DeviceList (設備目錄) 被選擇並進行螢幕格式分配設定的狀態下,

þ

Ŀ

Device4

Device3

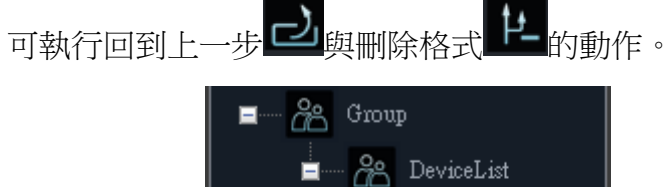

- F. 電子地圖
  - i. 點按電子地圖來進入警報設定頁面。於此頁面設定預設的蜂鳴器時間以 及警報鳴響次數設定,單位為秒數。最長時間可設 1000 秒。

| <ul> <li>              •             『</li></ul> | U |          |      |   |    |   |
|--------------------------------------------------|---|----------|------|---|----|---|
| ■ △ 使用者管理                                        |   | ■蜂鳴器     | 10 🗧 |   |    |   |
|                                                  |   | 「警報次數設定― |      |   |    |   |
|                                                  |   |          | 10 🕂 |   |    |   |
|                                                  |   | 20 🕂     | 60 🗧 |   |    |   |
|                                                  |   |          |      |   |    |   |
|                                                  |   |          |      |   |    |   |
|                                                  |   |          |      | Q | ¢. | Đ |

 點按電子地圖最左端的+符號進入地圖資料設定頁面。點按新增來載入 遠端主控裝置中的平面圖並內建於 CMS 系統中。或以滑鼠選擇電子 地圖列中的地圖名稱,點按刪除來進行地圖資料移除的動作。

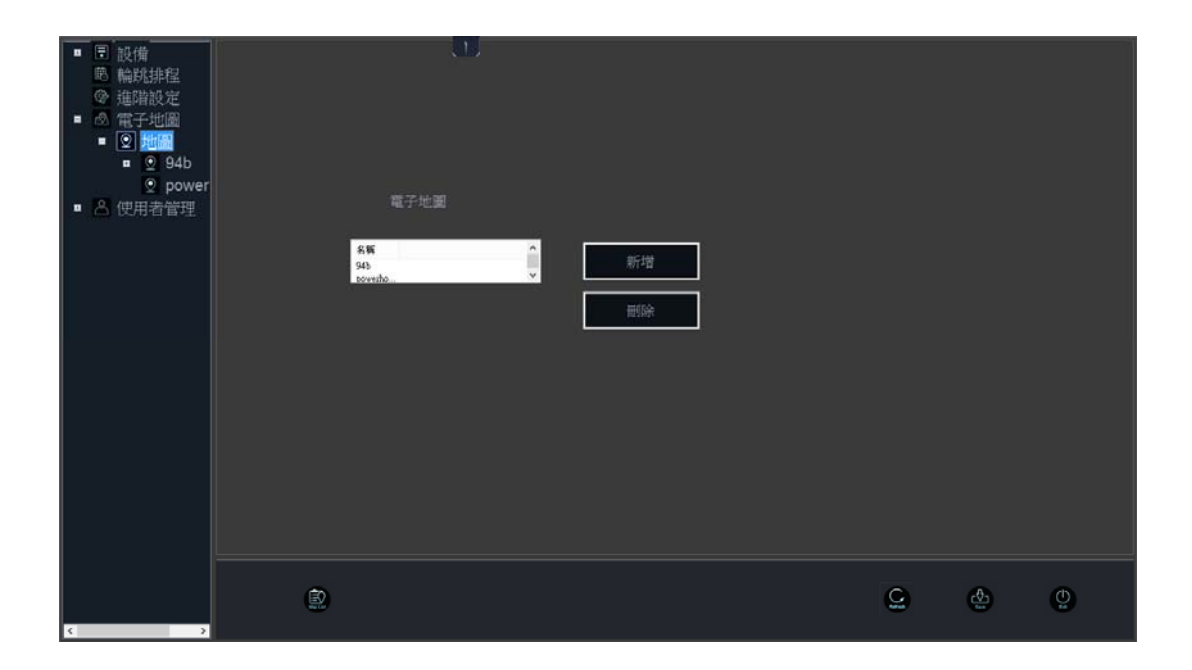

 iii. 滑鼠點按地圖下的目錄資料,介面即會載入該地圖的頁面。以滑鼠按壓 並拖曳代表攝影機、NVR/DVR、電子地圖連結的圖標,再放開滑鼠 鍵來擺放代表設備的圖標。

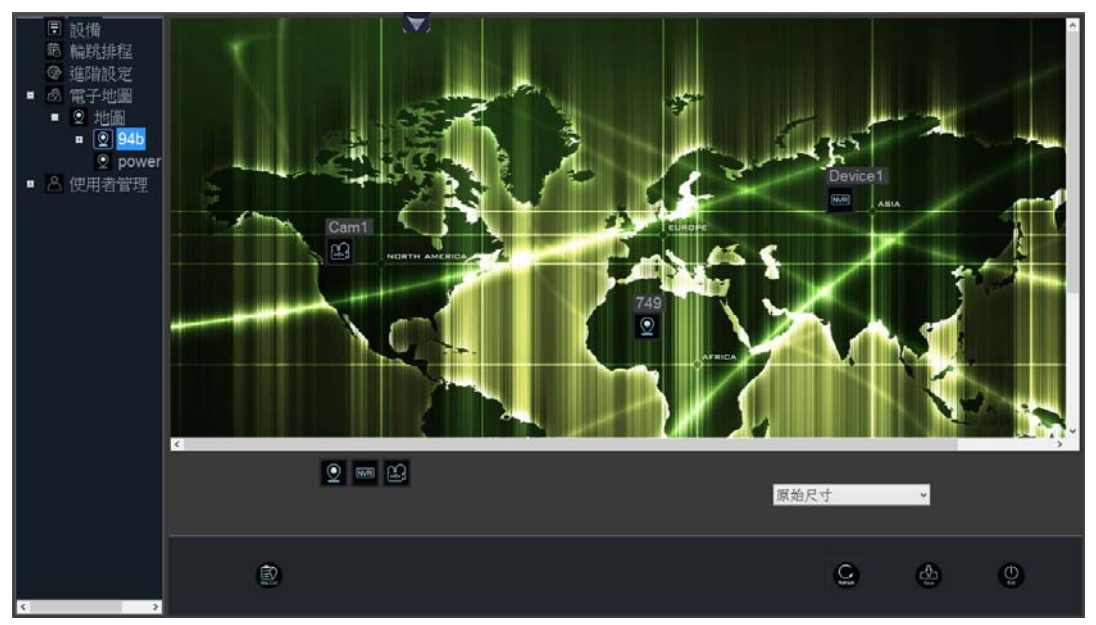

- iv. :新增攝影機,並於電子地圖模式中監看攝影機即時影像。
- v. 新增 DVR/NVR,於電子地圖模式中即時反應連線狀態、連結之 攝影機事件發生與選取監看 DVR/NVR 下連結之攝影機即時影像。
- vi. : 新增地圖圖示,於電子地圖模式中作為其他地圖之聯結。拖曳 至頁面中的地圖區塊,會跳出設定窗口。

vii. 從右下方的下拉式選單中選擇欲觀看的地圖比例。

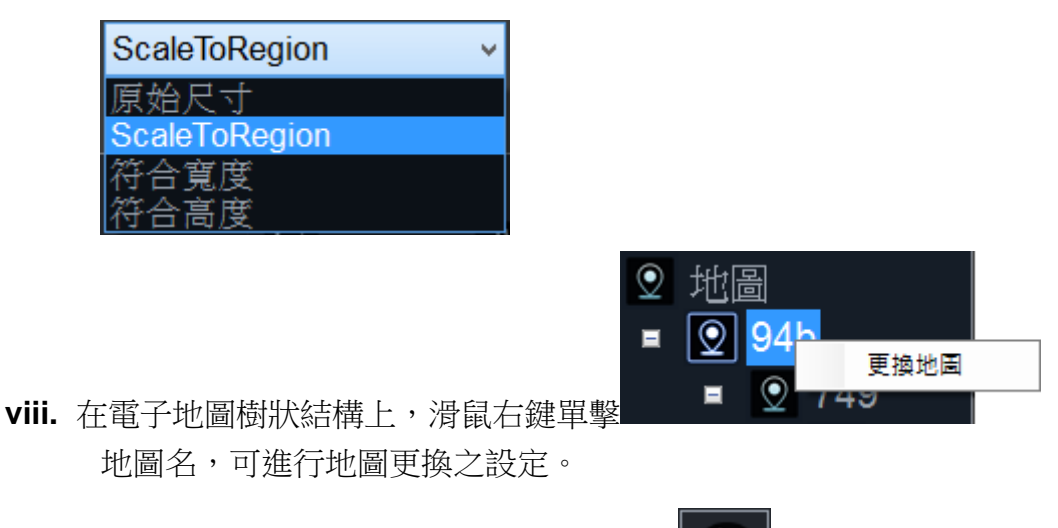

**ix. 地圖列表**:由設定頁面之底部區塊中,選取 圖標來開啟選單。擇

一**地圖名稱**,檢視其右下角之預視圖。點選**匯入**以新增電子地圖於群組。或點選**刪除**與**修改名稱**等其他操作。

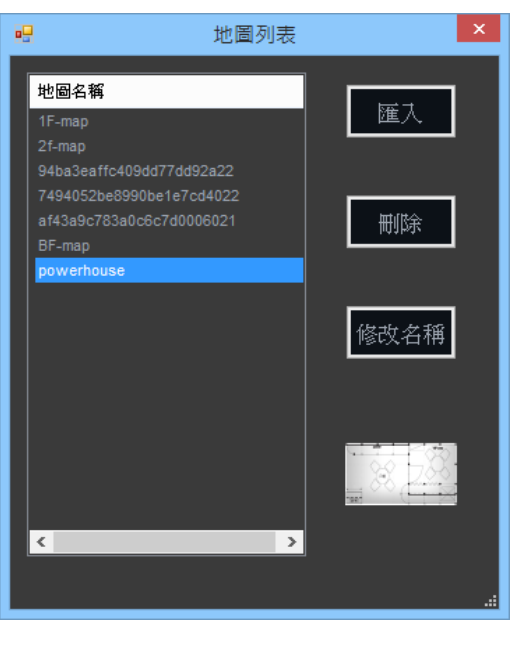

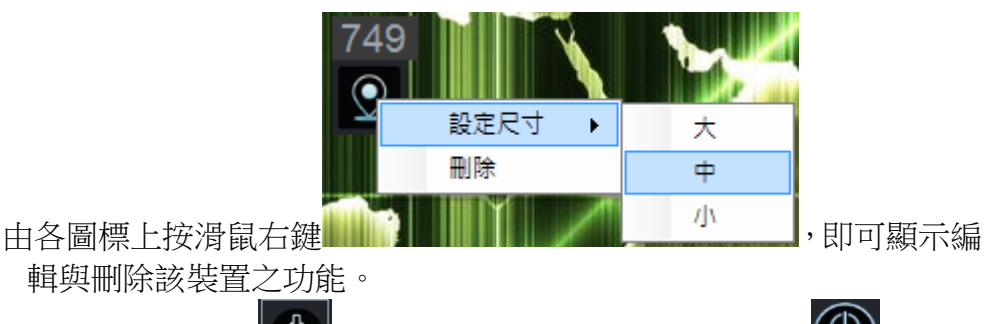

xi. 設定完成後,點按 保存設定。或決定不儲存直接點按 退出。

х.

#### G. 使用者管理

i. 使用者管理系統採用群組式用戶模式,按使用者管理進入設定頁面。畫 面左方顯示為已設定的用戶及**群組列表**,右方為使用者列表的設定。

滑鼠點按列表內任一項目後,即可新增 。 或刪除 是用戶。

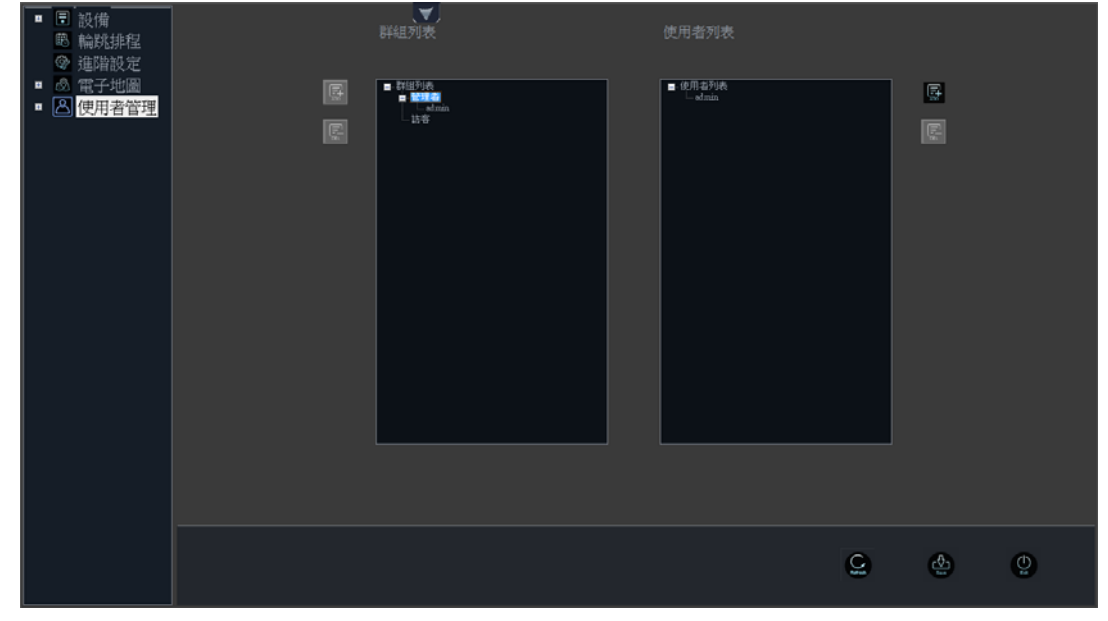

ii. 在使用者列表點選已設定的帳號,再點選 鍵可更改此帳號的密碼。

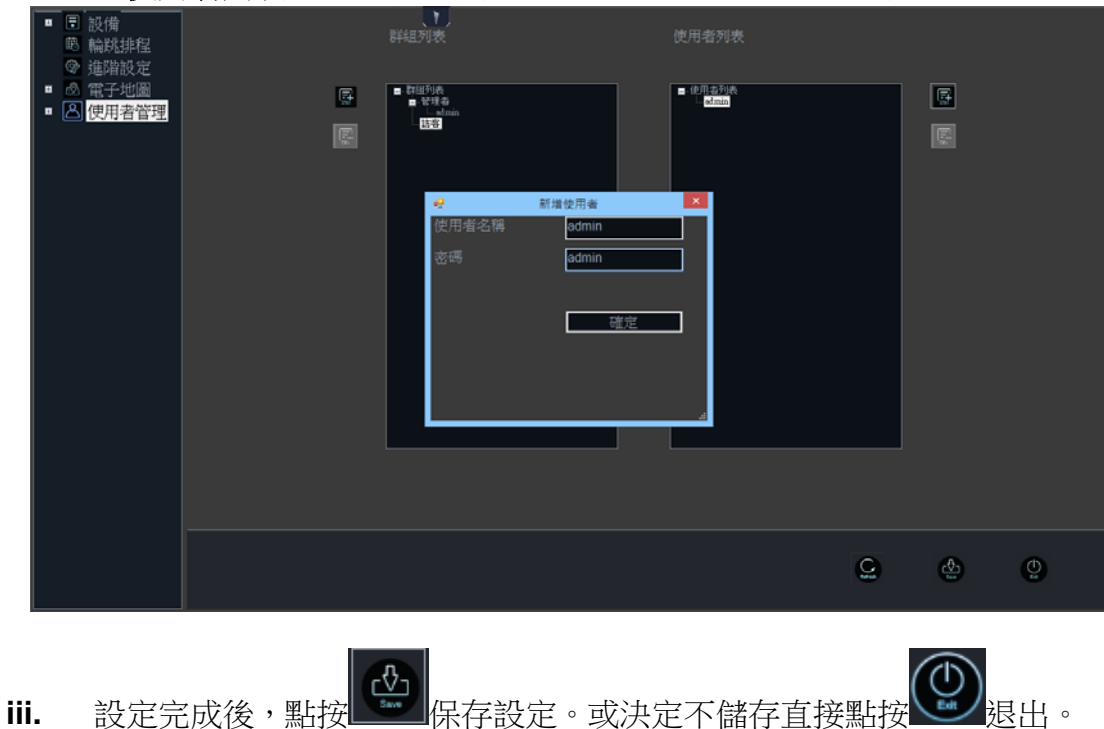

**Ⅳ.** 影像即時監控

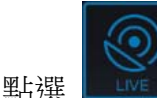

進入即時監控介面。

| Device4-79JTS[*]  | Device4-79HQ [*]  | Device4-7-1.Q [*]   | Device4-81GD [*]  | Device4-79ED [*]    | Device4-IP_Camera    | Split Screen |
|-------------------|-------------------|---------------------|-------------------|---------------------|----------------------|--------------|
| Device4-S3D [*]   | Environ P Color   | - Devised - P_stand | - Zevires P Vener | - Egyland- P_Chiner | - Devised - IP_Camer | 16 25 36     |
|                   |                   |                     |                   |                     |                      | Other        |
|                   | Device4-IP_Camera | Device4-IP_Camera   | Device4-IP_Camer  | Device4-IP_Camera   | Device4-IP_Camera    |              |
| Device4-IP_Camera | Device4-IP_Camera | Device4-IP_Camera   | Device4-IP_Camera | Device4-IP_Camera   | Device4-IP_Camera    | Audio        |
| Device4-IP_Camera | Device4-IP_Camera | Device4-IP_Camera   | Device4-IP_Camer  | Device4-IP_Camera   | Device4-IP_Camer     |              |
| Device4-IP_Camera | Device4-IP_Camera | Device4-IP_Camera   | Device4-IP_Camer  | Device4-IP_Camera   | Device4-IP_Camer     |              |
|                   |                   |                     |                   |                     |                      | ٥            |

#### A. 即時畫面

數位錄影機中央管理系統(CMS)為一可對多台 DVR/NVR 進行操控的軟體。主要透過群組(Group)的概念來設計。將不同 DVR/NVR 的不同頻道 組合成一個群組(Group)進行 Live 即時影像監看。

#### B. 即時畫面控制板按鍵說明

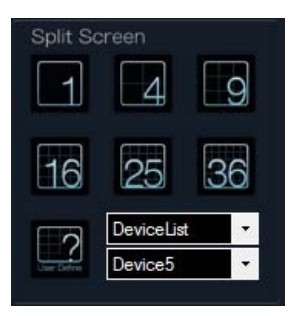

i. Split Screen (分割畫面): 一個設備群組最多可顯示 36 路影像。 按 可切換至下一個使用者自訂之分割頁, 監看 25 路、16 路、

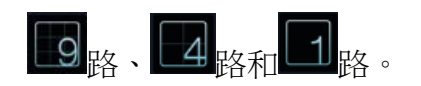

Device3-IPCAMERA

ii.

+ BVR/NVR 頻道畫面表格。當連線的 DVR/NVR 有事件觸發的時候,觸發事件即會顯示在此表格之右下角位置。

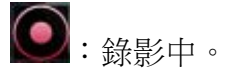

😧 : 位移偵測觸發。

iii. 在任一頻道畫面表格中點按滑鼠右鍵,可開啟該頻道之畫面調整選單。除了可調整畫面方向、改變觀看之形狀比例、也提供快照功能。

|              | Device1-85EM      | Device1-3FED           |               |                                                                                                    | Split Sore         | en<br>4               | 9<br>36 |
|--------------|-------------------|------------------------|---------------|----------------------------------------------------------------------------------------------------|--------------------|-----------------------|---------|
| Device1-1MEM | Device1-IPCAMERA  | Device1-VideoServer-04 | Device1-IP_Ca | mera<br>flip disable                                                                                | Other              |                       |         |
| Device1-1KED | Device1-IP_Camera | Device1-IPCAMERA       | Device1-79H   | flip enable<br>mirror disable<br>mirror enable<br>rotate 0<br>rotate 90<br>rotate 180<br>rotate 270 | Audio<br>父弟<br>法序: | <ul> <li>▲</li> </ul> |         |
|              | Device1-1MEM      | Device1-1KED           |               | stretch<br>letterbox<br>pan-and-scan<br>snapshot                                                    | £                  | 通識                    | ○ ද     |
|              |                   |                        |               |                                                                                                    |                    | 0                     |         |

iv. Other (其他):

| O Start Loop | :輪跳。點選進行畫面的循環播放。                |
|--------------|---------------------------------|
| MN           | :最小化視窗至工具列。                     |
| 52           | :全螢幕。欲回復一般畫面,點滑鼠右鍵或按下鍵盤上的 esc 鍵 |
| T            |                                 |

: Jpeg 存檔。滑鼠左鍵點按欲快照存取之即時頻道畫面,壓此按 鈕可擷取即時畫面中的圖像。輸入檔案名稱與設定路徑後,點按 Save 進行存取,或 Editor 進行編輯。

0

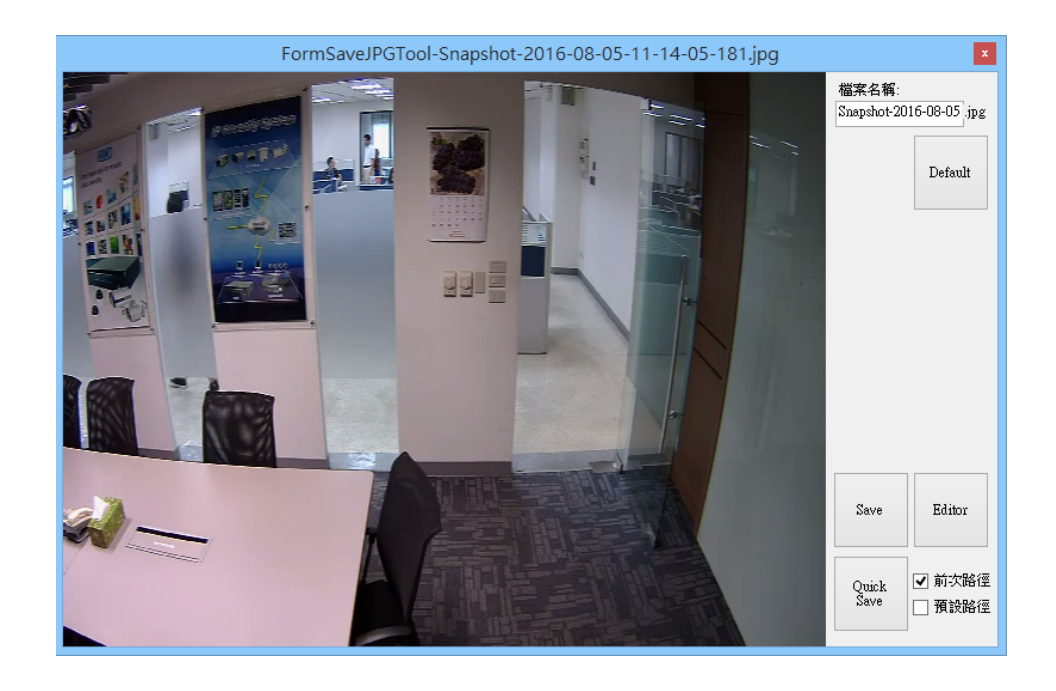

:緊急錄影。(若未關閉緊急錄影,系統預設僅錄影五分鐘即停止)

: 開關 EPTZ 功能。滑鼠點選一頻道之即時影像,點選該圖標後,該頻道之畫面框會呈現白色,按住滑鼠左鍵在該頻道畫面上拉出一紅色方格,作為影像縮放之範圍。點按滑鼠右鍵跳回原本比例。

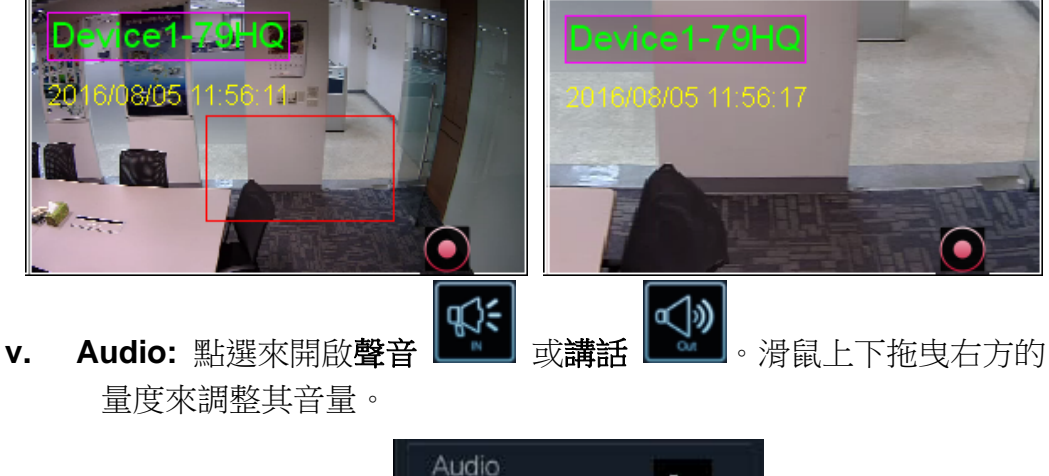

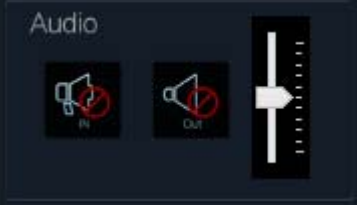

vi. 快速球 PTZ 攝影機控制面板。選擇鏡頭移動之速度值,於預設下拉選 單中點選需設定之預設點和更改設定預設點名稱,接著利用四方箭頭 鍵選擇預設之影像位置,最後按下指定預設點設定按鈕,即可完成。

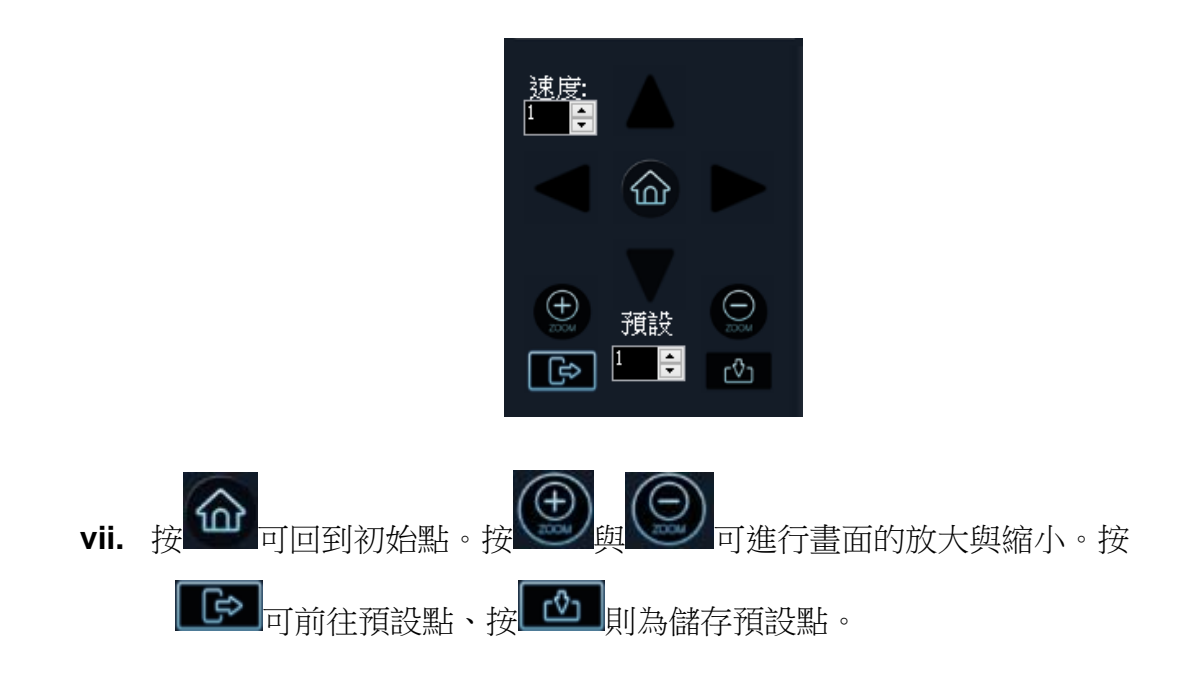

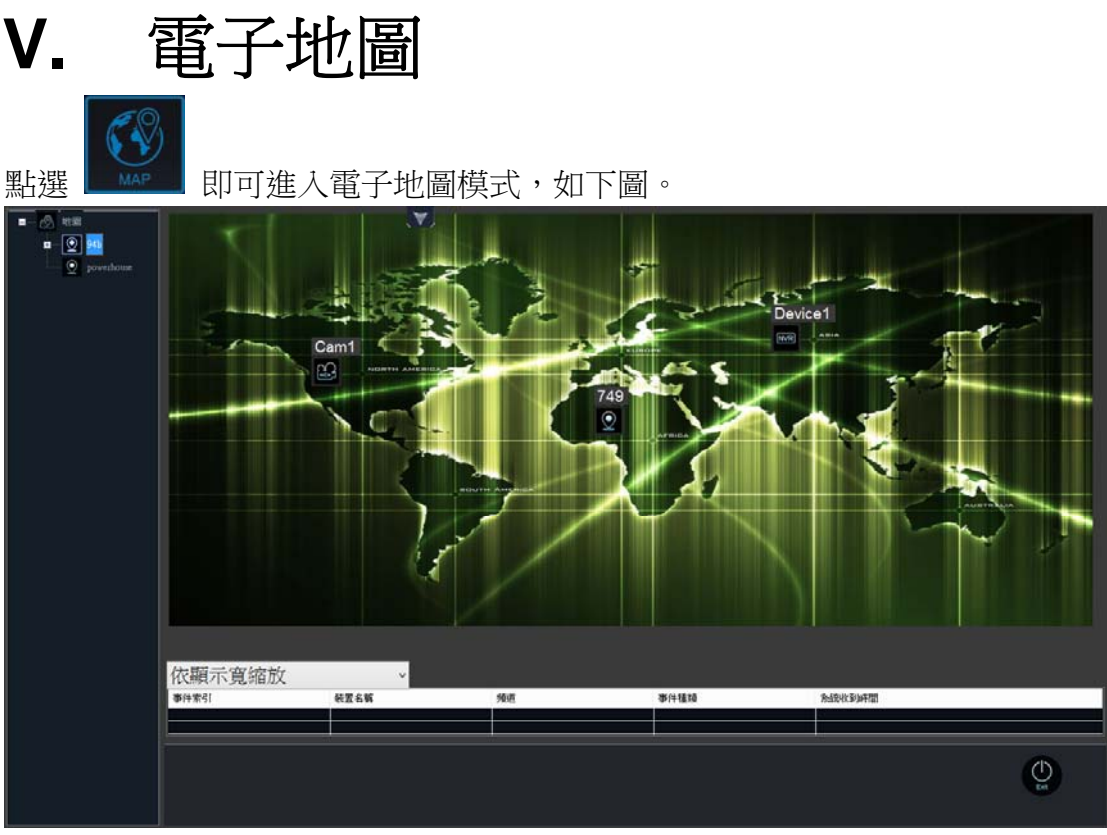

以下說明電子地圖模式中,各功能鈕之作用:

A. 地圖列表

顯示電子地圖之樹狀結構。

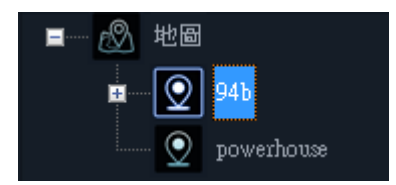

#### B. 事件列表

當地圖上兼控制設備,偵測到 DVR/NVR 斷線、位移或警報時會增加事件至列表中。

#### C. 觀看地圖尺寸

在地圖頁面之右下方,點選下拉式選單中的尺寸顯示。

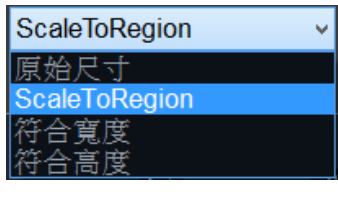

## VI. 影像回放

點選 PLAYBACK 即可進入錄影影像回放模式。如下圖所示:

|                                          | Device1-85EM      | Device1-3FED           |                   | Split So<br>1<br>16 | 25<br>DeviceList<br>Device1 | 9<br>36<br>• |
|------------------------------------------|-------------------|------------------------|-------------------|---------------------|-----------------------------|--------------|
| Device1-1MEM                             | Device1-IPCAMERA  | Device1-VideoServer-04 | Device1-IP_Camera | Pleybec             | k<br>E                      |              |
| Device1-1KED                             | Device1-IP_Camera | Device1-IPCAMERA       | Device1-79HO      | Other               |                             | Ø            |
| Derest 1-1Was X                          | Device1-1MEM      | Device1-1KED           |                   |                     |                             |              |
| All Channels Device 1-79HQ Device 1-65EM | 12:02 2016/08:05  |                        | 12.05             |                     | ٢                           | )            |

在重播畫面中,於 DeviceList 中擇一欲觀看的錄影設備。當該設備之 即時畫面出現時,拖曳畫面下方的時間軸移動至想要觀看的時間點(紅 線代表目前時間),分割畫面會於各頻道播放其回放影像。

i. 在進行影像重播中,可點選畫面右方 Playback 控制板面,進行重播影像的倒轉、播放、快轉、暫停與單步播放。

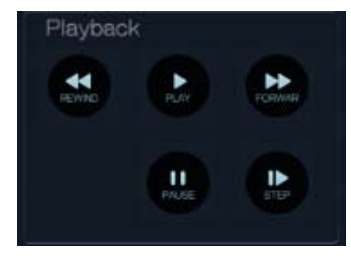

ii. 於右下方的 Other 控制面板中,按下 建進行檔案轉存為 AVI 格式的備份動作。

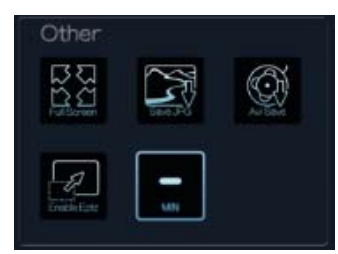

 iii. 於彈出視窗內進行檔案備份的開始/結束時間(Start Time/End Time)、存 取格式(Mode)、勾選頻道儲存來源、光碟燒錄(Burn)、存取目錄 (Temp Directory)、與影像編輯模式(Rotation Mode)等各編輯設定。

| 8                                         | IP Camera Recording Software - AviSav                                                                                             | eAP – 🗆 🗙                   |
|-------------------------------------------|----------------------------------------------------------------------------------------------------|-----------------------------|
| Start Time<br>year / m<br>2016 💌 8        | onth / day hour : min : sec                                                                                                    | Start Stop AVI Exit         |
| End Time<br>year / m<br>2016 💌 8          | onth / dey hour : min : sec<br>• 5 • 11 • 58 • 59 •                                                                               |                             |
| 1-18   19-36   37<br>□ 1 □ 2<br>□ 10 □ 11 | -54   55-60  <br>  3   7 4   15   7 6   7   7 8   7 9<br>  12   13   14   15   16   17   18                                       | Bum<br>F Enable<br>EA       |
| Temp Directory                            | C\Users\RAYEN_~1\AppData\Loca\Temp\ Timestamp IF Including Sound Timestamp Use CPU Quantity T Discontinuous video not change file | Rotation Mode  Flip  Mirror |
| Progess                                   | Estimate remaining time 0<br>Pass through time 0<br>Estimate total required time 0                                                | 00.00<br>0.00<br>0.00       |

點按開始之後,下方會顯示存取階段的當下進度(Progress)。

| 日王二 |      |    | 可進入事件      | 卡紀錄模式      | 。如下圖所          | 示:     |   |
|-----|------|----|------------|------------|----------------|--------|---|
| 6   | 還名解  | 频道 | CMS事件接收時間  | ★往時間       | <b>浙</b> (牛類份) | 事件來源麵別 | ^ |
| C   | Devi | 8  | 2016/08/03 | 2016/08/02 | CameraMoti     | Device |   |
| ۵   | Devi | 8  | 2016/08/03 | 2016/08/02 | CameraMoti     | Device |   |
| ۵   | Devi | 8  | 2016/08/03 | 2016/08/02 | CameraMoti     | Device |   |
| ۵   | Devi | 8  | 2016/08/03 | 2016/08/02 | CameraMoti     | Device |   |
| ۵   | Devi | 8  | 2016/08/03 | 2016/08/02 | CameraMoti     | Device |   |
| ۵   | Devi | 8  | 2016/08/03 | 2016/08/02 | CameraMoti     | Device |   |
| C   | Devi | 8  | 2016/08/03 | 2016/08/02 | CameraMoti     | Device |   |
| ۵   | Devi | 8  | 2016/08/03 | 2016/08/02 | CameraMoti     | Device |   |
| ۵   | Devi | 8  | 2016/08/03 | 2016/08/02 | CameraMoti     | Device |   |
| ۵   | Devi | 8  | 2016/08/03 | 2016/08/02 | CameraMoti     | Device |   |
| ۵   | Devi | 8  | 2016/08/03 | 2016/08/02 | CameraMoti     | Device |   |
| ۵   | Devi | 8  | 2016/08/03 | 2016/08/02 | CameraMoti     | Device |   |
| ۵   | Devi | 8  | 2016/08/03 | 2016/08/02 | CameraMoti     | Device |   |
| ſ   | Devi | 8  | 2016/08/03 | 2016/08/02 | CameraMoti     | Device |   |